## Checking your bill

## 1. Visit spintel.net.au

2. Login to <u>My Account</u> by clicking Customers and then My Account on the top right.

3. Once logged in, go to **Billing** and scroll down to **Bill history**. There, you will see your list of bills and the amount due per month. You can click on **View Bill** to show the detailed bill.

| spintel my account | DASHBOARD | SERVICES | BILLING | > MY ACCOUNT |
|--------------------|-----------|----------|---------|--------------|
|                    |           |          |         |              |

## **Bill History**

| <b>how</b> 10 | ~       | entries    |             | Search   |           |  |
|---------------|---------|------------|-------------|----------|-----------|--|
| ID            | •       | Issued     | Due 🔶       | Total 🔶  |           |  |
|               |         | 6 Dec 2021 | 14 Dec 2021 | \$30.35  | View Bill |  |
|               |         | 5 Oct 2021 | 14 Oct 2021 | \$291.20 | View Bill |  |
|               |         | 6 Sep 2021 | 14 Sep 2021 | \$278.20 | View Bill |  |
|               |         | 5 Aug 2021 | 13 Aug 2021 | \$276.20 | View Bill |  |
|               |         | 5 Jul 2021 | 14 Jul 2021 | \$111.05 | View Bill |  |
|               |         | 8 Oct 2020 | 15 Oct 2020 | \$65.15  | View Bill |  |
|               |         | 7 Sep 2020 | 14 Sep 2020 | \$74.83  | View Bill |  |
|               |         | 6 Aug 2020 | 14 Aug 2020 | \$86.89  | View Bill |  |
|               |         | 6 Jul 2020 | 14 Jul 2020 | \$0.00   | View Bill |  |
|               |         | 9 Jun 2020 | 15 Jun 2020 | \$0.60   | View Bill |  |
| howing 1 to   | o 10 of | 31 entries | Previous    | 1 2 3    | 4 Next    |  |

To save a copy, click the Save icon after opening the bill.

Online URL: <u>https://articles.spintel.net.au/article/checking-your-bill.html</u>